# DTF: Como habilitar a configuração de desvio de estado TCP usando a política FlexConfig

## Contents

Introduction Prerequisites Requirements Componentes Utilizados Informações de Apoio Configuração Etapa 1. Configurar um objeto de lista de acesso estendida Etapa 2. Configurar um objeto FlexConfig Etapa 3. Atribuir uma política FlexConfig ao FTD Verificação Troubleshoot Links relacionados

# Introduction

Este documento descreve como implementar o recurso de desvio de estado do Transmission Control Protocol (TCP) em dispositivos Firepower Threat Defense (FTD) via Firepower Management Center (FMC) usando a política FlexConfig em versões anteriores à 6.3.0.

## Prerequisites

## Requirements

A Cisco recomenda que você tenha conhecimento destes tópicos:

- Conhecimento do Firepower Management Center.
- Conhecimento básico da Firepower Threat Defense.
- Compreensão do recurso de desvio de estado TCP.

### **Componentes Utilizados**

As informações neste documento são baseadas nestas versões de software e hardware:

- Firepower Threat Defense (FTD) versão 6.2.3.
- Firepower Management Center (FMC) versão 6.2.3.

## Informações de Apoio

O desvio de estado do TCP é um recurso herdado do Adaptive Security Appliance (ASA) e

fornece assistência na solução de problemas de tráfego que pode ser descartado por recursos de normalização do TCP, condições de roteamento assimétrico e determinadas Application Inspetions.

Este recurso é suportado nativamente no FMC iniciando a versão 6.3.0. Recomenda-se excluir os objetos Flexconfig após a atualização e mover essa configuração para o FMC antes da primeira implantação. Para obter mais informações sobre como configurar o desvio de estado do TCP na versão 6.3.0 ou posterior, vá para este <u>guia de configuração</u>.

O Firepower Threat Defense usa comandos de configuração do ASA para implementar alguns recursos, mas não todos. Não há um conjunto exclusivo de comandos de configuração do Firepower Threat Defense. Em vez disso, o objetivo do FlexConfig é permitir que você configure recursos que ainda não são suportados diretamente por meio de políticas e configurações do Firepower Management Center.

**Observação**: o desvio de estado TCP deve ser usado somente para fins de solução de problemas ou quando o roteamento assimétrico não puder ser resolvido. O uso desse recurso desabilita vários recursos de segurança e pode causar um alto número de conexões se ele não for implementado corretamente.

Para saber mais sobre o recurso TCP State Bypass ou sua implementação no ASA, consulte <u>Configurar o recurso TCP State Bypass no ASA 5500 Series</u> e o Cisco ASA 5500 Series Configuration Guide.

## Configuração

Esta seção descreve como configurar o desvio de estado TCP no FMC através de uma política FlexConfig.

#### Etapa 1. Configurar um objeto de lista de acesso estendida

Para criar uma lista de acesso estendida no FMC, vá para **Objetos >Gerenciamento de objetos** e, no menu à esquerda, em **Lista de acesso,** selecione **Estendida. Clique em Adicionar lista de acesso estendida.** 

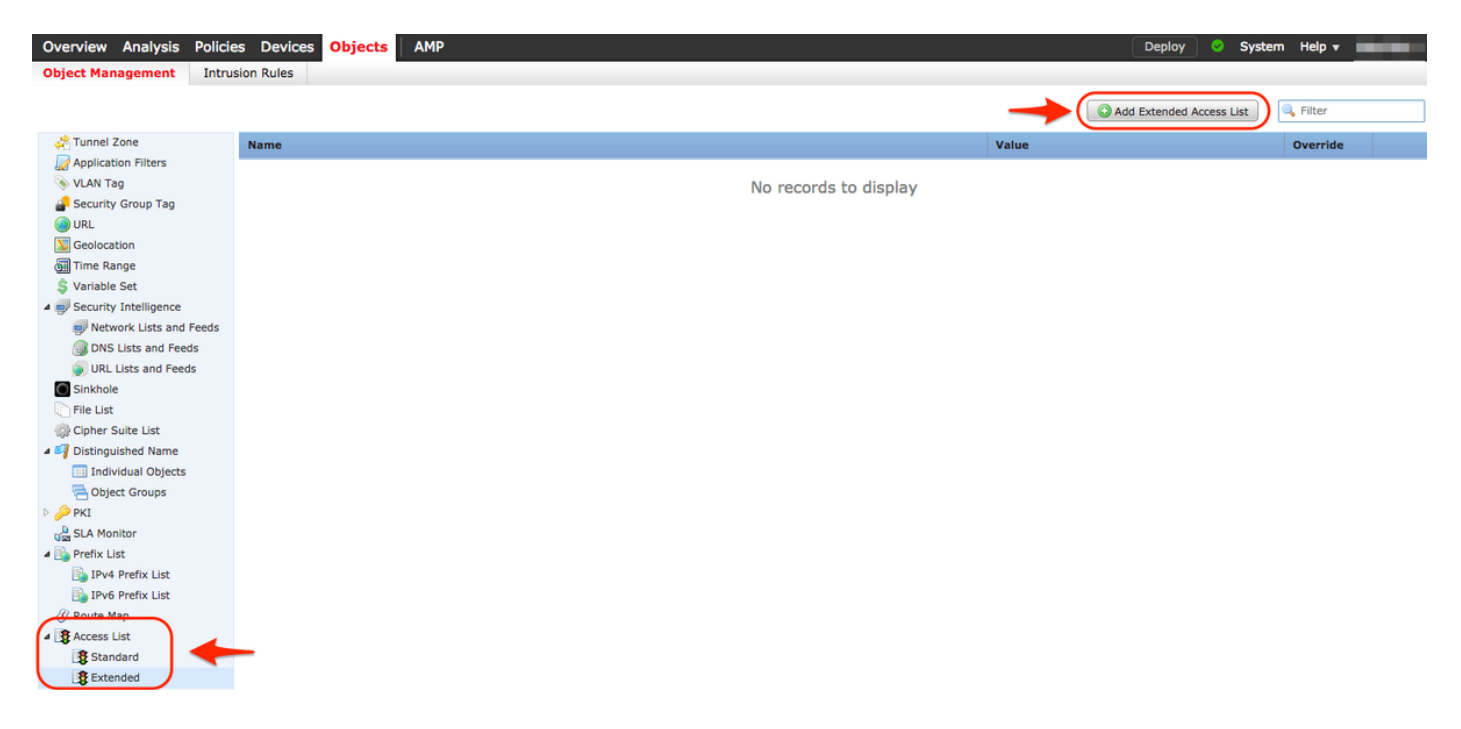

Preencha o campo Nome com o valor desejado. neste exemplo, o nome é **TCP\_Bypass**. Clique no botão **Adicionar**.

| N | ew Extended      | Access Lis | st Object |               |             |                  |      | ? ×    |
|---|------------------|------------|-----------|---------------|-------------|------------------|------|--------|
|   | Name:            | TCP_Bypass | 5         |               |             |                  |      |        |
|   | ▲ Entries (0)    |            |           |               |             |                  | -    | Add    |
|   | Sequence         | Action     | Source    | Source Port   | Destination | Destination Port |      |        |
|   |                  |            |           | No records to | display     |                  |      |        |
|   |                  |            |           |               |             |                  |      |        |
|   | Allow Overrides: |            |           |               |             |                  |      |        |
|   |                  |            |           |               |             |                  | Save | Cancel |

A ação para esta regra deve ser configurada como **Permitir.** Uma rede definida pelo sistema pode ser usada ou um novo objeto de rede pode ser criado para cada origem e destino. Neste exemplo, a lista de acesso corresponde ao tráfego IP do Host 1 para o Host 2, pois essa é a comunicação para aplicar o desvio de estado do TCP. Opcionalmente, a guia Porta pode ser usada para corresponder a uma porta TCP ou UDP específica. Clique no botão **Adicionar** para continuar.

#### Add Extended Access List Entry

| Action: 🗸 Allow          | •                     |                     |     |                          |        |
|--------------------------|-----------------------|---------------------|-----|--------------------------|--------|
| Logging: Default         | <b>+</b>              |                     |     |                          |        |
| Log Level: Informational | \$                    |                     |     |                          |        |
| Log Interval: 300        | Sec.                  |                     |     |                          |        |
| Network Port             |                       |                     |     |                          |        |
| Available Networks 🖸 🤇   | )                     | Source Networks (1) |     | Destination Networks (1) |        |
| Search by name or value  |                       | Rost1               | i   | 🙀 Host2                  | i      |
| 📻 any                    |                       |                     |     |                          |        |
| any-ipv4                 |                       |                     |     |                          |        |
| any-ipv6                 | Add to                |                     |     |                          |        |
| FMC                      | Source                |                     |     |                          |        |
| Host1                    | Add to<br>Destination |                     |     |                          |        |
| Host2                    | Destination           |                     |     |                          |        |
| IPv4-Benchmark-Tests     |                       |                     |     |                          |        |
| IPv4-Link-Local          |                       |                     |     |                          |        |
| IPv4-Multicast           |                       |                     |     |                          |        |
| Private-10.0.0-8         |                       | Enter an IP address | Add | Enter an IP address      | Add    |
|                          |                       |                     |     | Add                      | Cancel |

Depois que as redes ou hosts de origem e destino estiverem selecionados, clique em Salvar.

| E | idit Extended Access List Object ? × |           |        |             |             |                  |        |
|---|--------------------------------------|-----------|--------|-------------|-------------|------------------|--------|
| 1 | Name:                                | TCP_Bypas | S      |             |             |                  |        |
|   | <ul> <li>Entries (1)</li> </ul>      |           |        |             |             |                  | O Add  |
|   | Sequence                             | Action    | Source | Source Port | Destination | Destination Port |        |
|   | 1                                    | 🖌 Allow   | Rost1  | Any         | Rost2       | Απγ              | Ø 1    |
|   |                                      |           |        |             |             |                  |        |
|   |                                      |           |        |             |             |                  |        |
|   |                                      |           |        |             |             |                  |        |
|   | Allow Overrides:                     |           |        |             |             |                  |        |
|   |                                      |           |        |             |             | Save             | Cancel |

Etapa 2. Configurar um objeto FlexConfig

Navegue até Objects > Object Management > FlexConfig > FlexConfig Object e clique no botão Add FlexConfig Object.

| Overview Analysis Policie             | s Devices <mark>Objects</mark> AMP   | Deploy 🔗 System Help 🔻 🔷                                                                                         |
|---------------------------------------|--------------------------------------|----------------------------------------------------------------------------------------------------|
| Object Management Intrus              | ion Rules                            |                                                                                                    |
|                                       | _                                    | Add FlexConfig Object                                                                                            |
| Individual Objects                    | Name                                 | Description                                                                                                    |
| Object Groups A pki                   | Default_DNS_Configure                | Configure Default DNS with the help of TextObjects defaul 🛅 🔍 🖯                                                  |
| SLA Monitor                           | Default_Inspection_Protocol_Disable  | Disable Default Inspection.                                                                                      |
| Prefix List                           | Default_Inspection_Protocol_Enable   | Enable Default Inspection.                                                                                       |
| IPV4 Prefix List                      | DHCPv6_Prefix_Delegation_Configure   | Configure one outside (PD client) and one inside interface                                                       |
| 🕖 Route Map                           | DHCPv6_Prefix_Delegation_UnConfigure | Remove configuration of one outside (PD client) and one ii 🖺 🔍 🥛                                                 |
| Access List     Standard              | DNS_Configure                        | Configure DNS with the help of TextObjects dnsParameter                                                          |
| Sectored Sectored                     | DNS_UnConfigure                      | Remove the DNS configurations.                                                                                   |
| Y AS Path                             | Eigrp_Configure                      | Configures eigrp. 1. Configures next hop. 2. configures au 🖺 🔍 📋                                                 |
| Policy List                           | Eigrp_Interface_Configure            | Configures interface parameters for eigrp. 1. Configures a                                                       |
| ⊿ 😰 VPN                               | Eigrp_UnConfigure                    | Clears eigrp configuration for an AS                                                                             |
| IKEv1 Policy IKEv2 Policy             | Eigrp_Unconfigure_All                | Clears eigrp configuration.                                                                                      |
| (A) IKEv1 IPsec Proposal              | Inspect_IPv6_Configure               | Configure inspection for ipv6 traffic.Used text objects in ti 🖺 🔍 🥛                                              |
| IKEv2 IPsec Proposal     Group Policy | Inspect_IPv6_UnConfigure             | UnConfigure inspection for ipv6 traffic.                                                                         |
| AnyConnect File                       | ISIS_Configure                       | Configures global parameters for IS-IS.                                                                          |
| R: Certificate Map                    | ISIS_Interface_Configuration         | Interface level IS-IS parameters. By default configure ipv4 🖺 🔍 🥛                                                |
| IPv4 Pools                            | ISIS_Unconfigure                     | Unconfigures is-is.                                                                                              |
| IPV6 Pools                            | ISIS_Unconfigure_All                 | Unconfigures is-is.                                                                                              |
| FlexConfig                            | Netflow_Add_Destination              | Create and configure a NetFlow export destination.                                                               |
| FlexConfig Object                     | Netflow Clear Parameters             | Set NetFlow export alobal settings back to default values.<br>Displaying 1 - 20 of 48 rows K < Page 1 of 3 > X C |

O nome do objeto para este exemplo é chamado de **TCP\_Bypass** exatamente como a Lista de acesso. Este nome não precisa corresponder ao nome da lista de acesso.

Selecione Inserir objeto de política > Objeto de ACL estendida.

| Add FlexConfig                                                                                  | ) Object                          |                                                                                                    |               |              |             |             | ? ×      |
|-------------------------------------------------------------------------------------------------|-----------------------------------|----------------------------------------------------------------------------------------------------|---------------|--------------|-------------|-------------|----------|
| Name:                                                                                           | TCP_Bypass                        |                                                                                                    |               |              |             |             |          |
| Description:                                                                                    | TCP State Bypa                    | 355                                                                                                 |               |              |             |             | e        |
| <ul> <li>Insert </li> <li>Insert Polici</li> <li>Insert Syste</li> <li>Insert Secret</li> </ul> | y Object<br>em Variable<br>et Key | Text Object<br>Network<br>Security Zones<br>Standard ACL Object<br>Extended ACL Object<br>Route Map | -             |              | Deployment: | Everytime   | Append 🗘 |
| Variables                                                                                       |                                   |                                                                                                    |               |              |             |             |          |
| Name                                                                                            |                                   | Dimension                                                                                           | Default Value | Property (Ty | Override    | Description |          |
|                                                                                                 |                                   |                                                                                                    | No records to | o display    |             |             |          |
|                                                                                                 |                                   |                                                                                                    |               |              |             | Save        | Cancel   |

Note: Escolha a opção "Sempre". Isso permite preservar essa configuração durante outras

implantações e atualizações.

Clique em Salvar.

Selecione a Lista de acesso criada na Etapa 1 na seção **Objetos disponíveis** e atribua um Nome de variável. Em seguida, clique no botão **Adicionar**. Neste exemplo, o Nome da variável é **TCP\_Bypass**.

| Insert Extended Access List Object     | Variable |                 | ? X    |
|----------------------------------------|----------|-----------------|--------|
| Variable Name: TCP_Bypass Description: |          |                 |        |
| Available Objects င                    |          | Selected Object |        |
| 🔍 Search                               |          | TCP_Bypass      | i      |
| TCP_Bypass                             | Add      |                 |        |
|                                        |          | Save            | Cancel |

Adicione as próximas linhas de configuração no campo em branco logo abaixo do botão **Inserir** e inclua a variável previamente definida (**\$TCP\_Bypass**) na linha de configuração *match access-list*. Observe que um símbolo **\$** é anexado ao nome da variável. Isso ajuda a definir que uma variável segue depois dela.

class-map tcp\_bypass
match access-list \$TCP\_Bypass
policy-map tcp\_bypass\_policy
class tcp\_bypass
set connection advanced-options tcp-state-bypass
service-policy tcp\_bypass\_policy interface outside

Neste exemplo, um mapa de política é criado e aplicado à interface externa. Se o desvio de estado do TCP exigir a configuração como parte da política de serviço global, o mapa de classe tcp\_bypass pode ser aplicado a global\_policy.

Clique em Salvar quando terminar.

| Add FlexConfig                                                                  | Object                                                                                           |                                         |                                 |              |             |                 | ? ×          |
|---------------------------------------------------------------------------------|--------------------------------------------------------------------------------------------------|-----------------------------------------|---------------------------------|--------------|-------------|-----------------|--------------|
| Name:                                                                           | TCP_Bypass                                                                                       |                                         |                                 |              |             |                 |              |
| Description:                                                                    | TCP State Bypass                                                                                 |                                         |                                 |              |             |                 | G            |
| <ul> <li>Insert •</li> </ul>                                                    | ∎¥                                                                                               |                                         |                                 |              | Deployment: | Everytime 🗘 Typ | e: Append \$ |
| class-map<br>match acce<br>policy-map<br>class tcp_<br>set connec<br>service-po | tcp_bypass<br>ss-list \$TCP_By<br>tcp_bypass_pol<br>bypass<br>tion advanced-o<br>licy tcp_bypass | pass<br>icy<br>ptions tcp<br>policy int | -state-bypass<br>terface outsid | e            |             |                 |              |
|                                                                                 |                                                                                                  |                                         |                                 |              |             |                 | O            |
| Variables                                                                       |                                                                                                  | Dimension                               | Default Value                   | Bronerty (Ty | Override    | Description     |              |
|                                                                                 |                                                                                                  |                                         | No records to                   | display      |             |                 |              |
|                                                                                 |                                                                                                  |                                         |                                 |              |             | Caura           | Canad        |

#### Etapa 3. Atribuir uma política FlexConfig ao FTD

Vá para **Dispositivos > FlexConfig** e crie uma nova política (a menos que já exista uma criada para outra finalidade e atribuída ao mesmo FTD).Neste exemplo, a nova política FelxConfig é chamada de **TCP\_Bypass**.

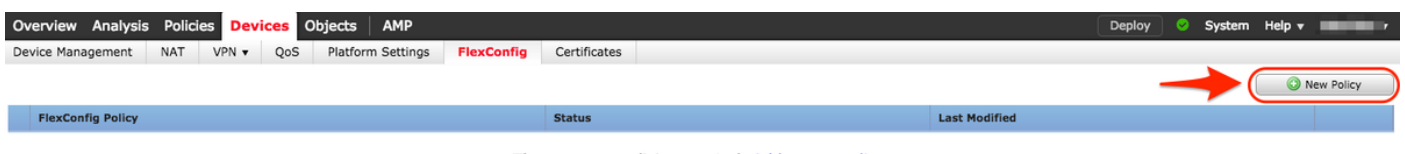

There are no policies created. Add a new policy

#### **New Policy**

| me:             | TCP_Bypass             |                    |                  |   |  |
|-----------------|------------------------|--------------------|------------------|---|--|
| scription:      | TCP State Bypass       |                    |                  |   |  |
| argeted Devices |                        |                    |                  |   |  |
| Select devices  | to which you want to a | apply this policy. | Selected Devices |   |  |
| Search by       | name or value          |                    | FTD              | ũ |  |
| FTD             |                        |                    |                  |   |  |
|                 |                        |                    |                  |   |  |
|                 |                        |                    |                  |   |  |
|                 |                        |                    |                  |   |  |
|                 |                        | Add to Policy      | /                |   |  |
|                 |                        |                    |                  |   |  |
|                 |                        |                    |                  |   |  |
|                 |                        |                    |                  |   |  |
|                 |                        |                    |                  |   |  |
|                 |                        |                    |                  |   |  |
|                 |                        |                    |                  |   |  |
|                 |                        |                    |                  |   |  |
|                 |                        |                    |                  |   |  |
|                 |                        |                    |                  |   |  |

Selecione o objeto FlexConfig chamado **TCP\_Bypass** criado na Etapa 2 na seção **Definido pelo usuário** e clique na seta para adicionar esse objeto à política.

| Overview Analysis Policies Devices Obje                                                                                                    | ects AMP                  |                  | Deploy 📀 System Help 🛪 🗾                                    |
|----------------------------------------------------------------------------------------------------|---------------------------|------------------|-------------------------------------------------------------|
| Device Management NAT VPN - QoS F                                                                                                    | latform Settings FlexConf | fig Certificates |                                                             |
| TCP_Bypass<br>TCP State Bypass                                                                                                    |                           |                  | You have unsaved changes Preview Config 🛛 🖶 Save 🕽 🔇 Cancel |
|                                                                                                    |                           |                  | Policy Assignments (1)                                      |
| Available FlexConfig C SlexConfig Object                                                                                                    | Selected Preper           | nd FlexConfigs   |                                                             |
| ×                                                                                                    | #                         | Name             | Description                                                 |
| Get Definited     TCP.Bypass      GetSystem Defined     Default_DNS_Configure     Default_Inspection_Protocol_Disable     Default_Inspection_Protocol_Enable     DHCPv6_Prefix_Delegation_Configure     DHCPv6_Prefix_Delegation_UnConfigure     DNS_Configure     DNS_UnConfigure     DNS_UnConfigure | Selected Appen            | 1d FlexConfigs   |                                                             |
| Eigrp_Interface_Configure                                                                                                    | #                         | Name             | Description                                                 |
| Eigrp_UnConfigure<br>Figrp_Unconfigure_All<br>Inspect_IPv6_Configure<br>Inspect_IPv6_UnConfigure<br>ISIS_Configure<br>ISIS_Interface_Configureation<br>ISIS_Unconfigure_All<br>IsIS_Unconfigure_All<br>Netflow_Add_Destination<br>Netflow_Clear_Parameters                                             | 1                         | TCP_Bypass       | TCP State Bypass                                            |

Salvar as alterações e implantar,

#### Deploy Policies Version: 2017-08-22 12:02 PM

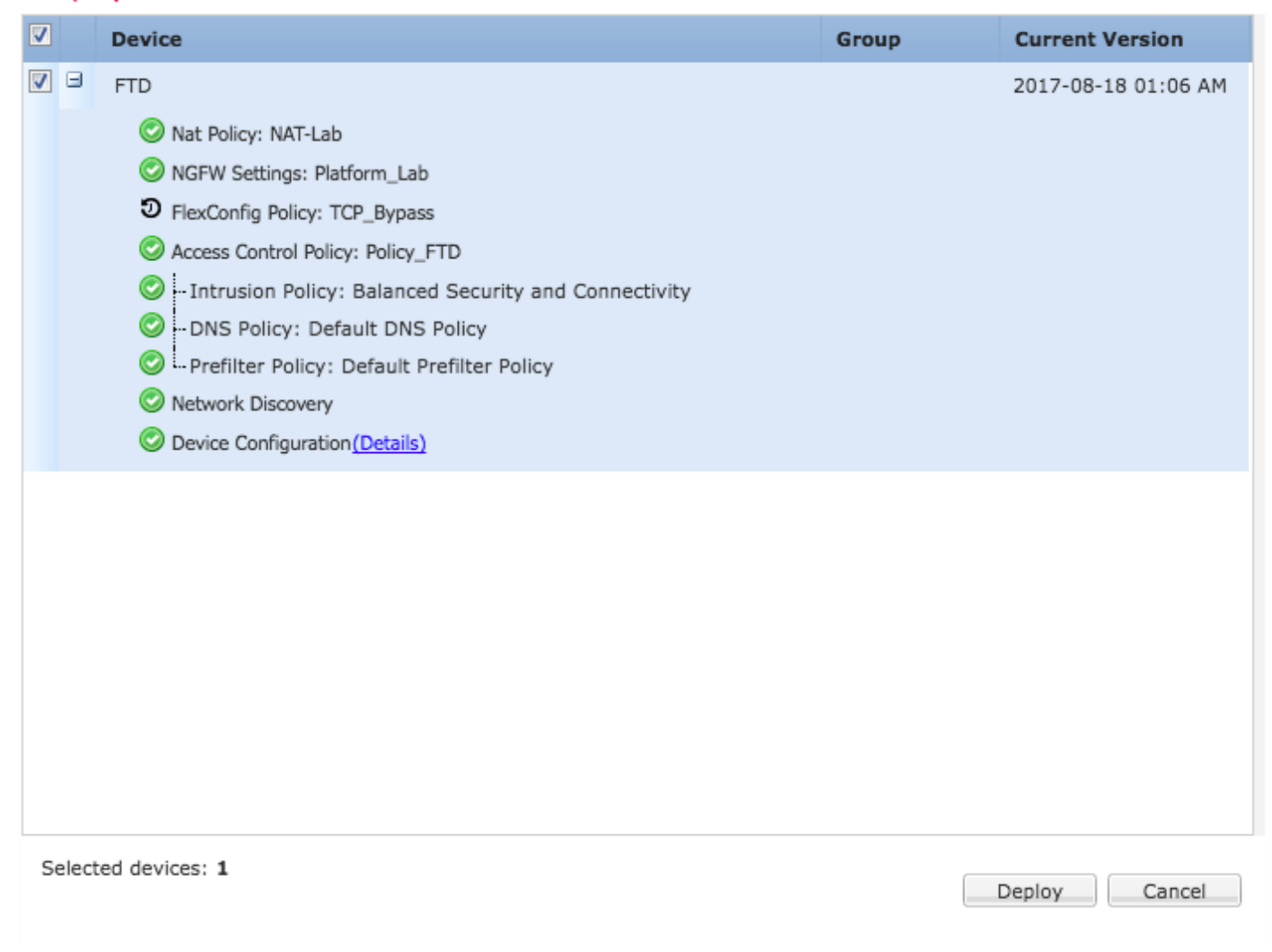

## Verificação

Acesse o FTD por SSH ou console e use o comando system support diagnostic-cli.

```
> system support diagnostic-cli
Attaching to Diagnostic CLI ... Press 'Ctrl+a then d' to detach.
Type help or '?' for a list of available commands.
firepower# show access-list TCP_Bypass
access-list TCP_Bypass; 1 elements; name hash: 0xec2b41eb
access-list TCP_Bypass line 1 extended permit object-group ProxySG_ExtendedACL_34359739205
object Host1 object Host2 log informational interval 300 (hitcnt=0) 0x42940b0e
access-list TCP_Bypass line 1 extended permit ip host 1.1.1.1 host 1.1.1.2 log informational
interval 300 (hitcnt=0) 0x769561fc
firepower# show running-config class-map
!
class-map inspection_default
match default-inspection-traffic
class-map tcp_bypass
match access-list TCP_Bypass
!
firepower# show running-config policy-map
policy-map type inspect dns preset_dns_map
```

parameters message-length maximum client auto message-length maximum 512 no tcp-inspection policy-map type inspect ip-options UM\_STATIC\_IP\_OPTIONS\_MAP parameters eool action allow nop action allow router-alert action allow policy-map global\_policy class inspection\_default inspect dns preset\_dns\_map inspect ftp inspect h323 h225 inspect h323 ras inspect rsh inspect rtsp inspect sqlnet inspect skinny inspect sunrpc inspect xdmcp inspect sip inspect netbios inspect tftp inspect icmp inspect icmp error inspect ip-options UM\_STATIC\_IP\_OPTIONS\_MAP class class-default set connection advanced-options UM\_STATIC\_TCP\_MAP policy-map tcp\_bypass\_policy class tcp\_bypass set connection advanced-options tcp-state-bypass

## Troubleshoot

Para solucionar problemas desse recurso, esses comandos resultam em ajuda.

show conn [detail]
 Shows connection information. Detailed information uses flags to indicate special connection characteristics.
 For example, the "b" flag indicates traffic subject to TCP State Bypass

- show service-policy Shows service policy statistics, including Dead Connection Detection (DCD) statistics

## Links relacionados

https://www.cisco.com/c/en/us/td/docs/security/asa/asa91/configuration/firewall/asa\_91\_firewall\_config/conns\_connlimits.html

https://www.cisco.com/c/en/us/support/docs/security/asa-5500-x-series-next-generation-firewalls/118995-configure-asa-00.html

https://www.cisco.com/c/en/us/td/docs/security/firepower/620/configuration/guide/fpmc-config-guide-v62/flexconfig\_policies.html